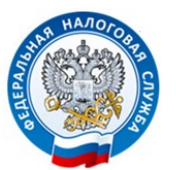

УФНС России по Новгородской области

Памятка по заполнению налоговой декларации по форме 3-НДФЛ в «Личном кабинете налогоплательщика для физических лиц»

Не забудьте задекларировать свои доходы за 2020 год!

www.nalog.gov.ru

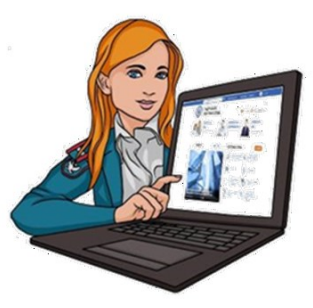

30 апреля срок подачи декларации о доходах 15 июля срок уплаты налога на доходы

физических лиц

| к отправки                         | $\otimes$                                                                                                    | Остал                  |
|------------------------------------|----------------------------------------------------------------------------------------------------|------------------------|
| ительные                           | Добавление нового документа                                                                                                    | (                      |
| 1648_2648_26310<br>DA5-035E85235Bi | Выберите файл формата jpg, jpeg, tif, tiff, png, pdf<br>Максимальный размер файла – 10 Мбайт<br>Максимальный размер всех прикрепленных файлов 20 Мбайт<br>Прикрепить документ* | Разм<br>2.06К<br>0.32М |
| роль к сертификату                 | <ul> <li>Выбрать файл</li> <li>* – поля, обязательные для заполнения</li> <li>ОТМЕНА</li> </ul>                                                                                |                        |
| п                                  | подтверд                                                                                                    | ить и отпри            |

# 4. Когда доп. документы загружены, подписываем декларацию электронной подписью, подтверждаем и отправляем декларацию

| Файлы к отправке                                                                      |                   | Осталось еще 19.68 |
|---------------------------------------------------------------------------------------|-------------------|--------------------|
| Дополнительные документы                                                              | зьные документы   |                    |
| Имя файла                                                                             | Описание          | Размер             |
| NO_NDFL3_2648_2648_263101640599_20200223_6136FC9D-<br>2851-485F-ACA5-035E85235B67.xml | Декларация 3-НДФЛ | 2.06K6             |
| 1 (1) р Дополнительные документы                                                      | ндфл              | 0.32M6             |
| Ведите пароль к сертификату ЭП •                                                      | •                 |                    |
| ВЫЙТИ<br>[Erzasztroszál - Pzirt]                                                      | ПОДТВЕРДИ         | ИТЬ И ОТПРАВИТЬ    |

www.nalog.gov.ru

13

**Личный кабинет налогоплательщика** - это информационный ресурс, который размещен на официальном сайте ФНС России и может использоваться, в частности, для получения налогоплательщиком документов от налогового органа, а также для передачи в налоговый орган документов (информации), сведений в электронной форме.

С помощью личного кабинета налогоплательщик может взаимодействовать с налоговым органом через Интернет, например контролировать состояние своих расчетов по налогам, получать налоговые уведомления, направлять заявления на получение налоговых вычетов, оплачивать налоги, заполнять и направлять налоговую декларацию по форме 3-НДФЛ.

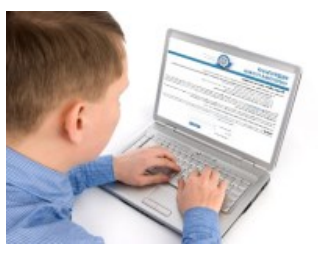

Сервис размещен на сайте Федеральной налоговой службы в разделе «Электронные сервисы» - блок «Личные кабинеты».

Вход в сервис

Вход в сервис осуществляется одним из трех способов:

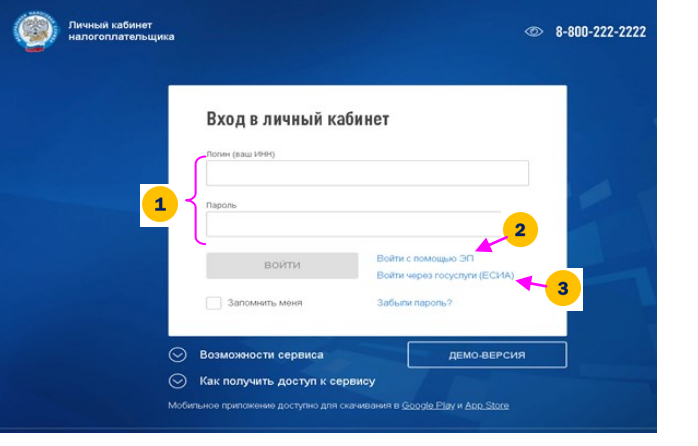

- По логину и паролю, указанных в регистрационной карте;
- 😑 С усиленной квалифицированной электронной подписи физического лица;
- **3** С помощью реквизитов доступа на Едином портале государственных
  - и муниципальных услуг (ЕПГУ).

\*Получить доступ к личному кабинету возможно при наличии учетной записи ЕПГУ, подтвержденной путем личного обращения для идентификации в один из уполномоченных центров регистрации Единой системы идентификации и аутентификации: отделение АО «Почта России», МФЦ России, центр обслуживания клиентов ПАО «Ростелеком», другие уполномоченные организации. www.nalog.gov.ru

2

## Заполнение налоговой декларации по форме 3-НДФЛ через личный кабинет

1. Для подачи налоговой декларации перейдите в раздел «Жизненные ситуации»

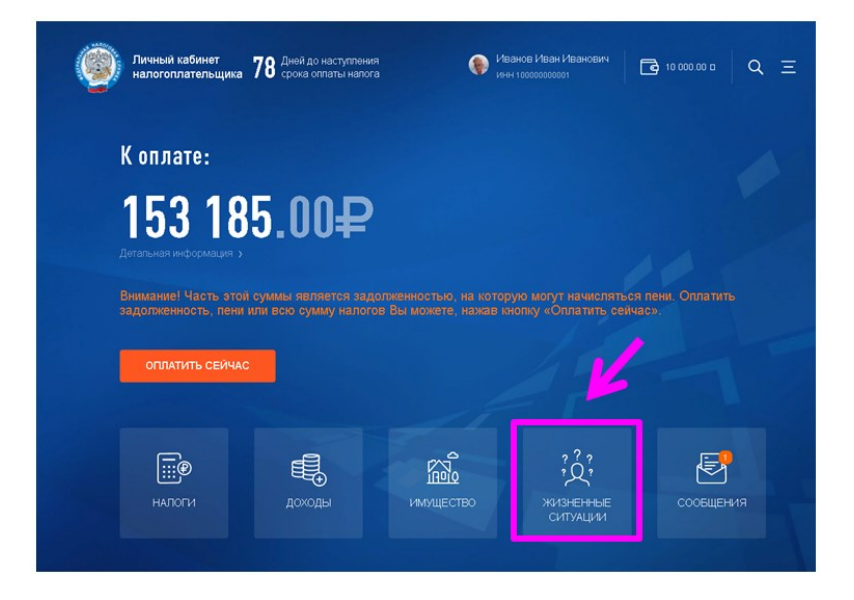

2. Выбираем жизненную ситуацию «Подать декларацию 3-НДФЛ»

3

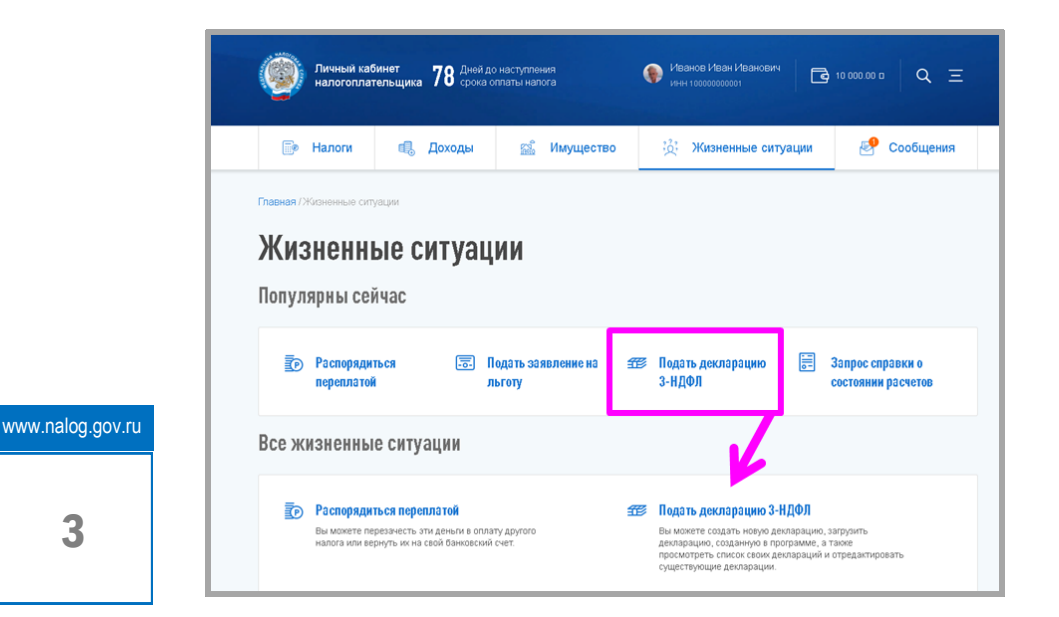

1. Выбираем год, за который представляется декларация, жмем кнопку «выбрать файл», находим и подгружаем свою декларацию, нажав кнопку «открыть»

| 1 ЗАГРУЗКА                                                                           | 2 СФОМИРОВАННОЙ<br>ДЕКЛАРАЦИИ                                           | 3 отпра           |
|--------------------------------------------------------------------------------------|-------------------------------------------------------------------------|-------------------|
| Выберите год, за который представляется декларация и фа<br>программного обеспечения. | йл формата .xml, созданный с помощью программы «Деклар                  | ация» или другого |
|                                                                                      | С Открытие                                                              | ×                 |
| Год. за который представляется декларация *                                          | ← → - ↑ → Этот к→ Рабочий стол > ↓ ∅                                    | ос Рабочий стол 🔎 |
| ret, as includes retrainered transformer                                             | Упорядочить 🕶 Новая папка                                               | ו 🖬 🛛             |
| 2019 2018 2017 2016      BluePath. galit                                             | Donarenu d'                                                             |                   |
| * Поля, обязательные для заполнения                                                  | NO, NOFLI 2641<br>264 2543 25101645<br>99 (200022).613<br>6FC90-2851-48 | ОБРАЗЦЫ 2019      |
|                                                                                      | Иния файла: NO_NDFL3_2648_2648_26310164 ~ XML                           | . Document v      |

2. Как видим, декларация успешно загружена. Теперь прикрепляем дополнительные документы нажав кнопку «Прикрепить»

| Главная / Жизненные ситуации / Налоговая декларация физически                                                      | к лиц (3-НДФЛ)                            |                                  |
|----------------------------------------------------------------------------------------------------|-------------------------------------------|----------------------------------|
| Налоговая декларация фи                                                                                            | зических лиц (3-                          | НДФЛ)                            |
| алгрузка                                                                                                    | 2 просмотр<br>сфомированной<br>декларации | 3 отправка                       |
| Декларация загружена и готова к отправке. При необходимости Вы<br>необходимо подлисать ключом электронной подлиси. | можете прикрепить подтверждающие докум    | енты. Перед отправкой декларацию |
| Файлы к отправке                                                                                                   |                                           | Осталось еще 20.00 Мб            |
| Дополнительные документы                                                                                           |                                           | Прикрепить                       |
| Имя файла                                                                                                    | Описание                                  | Размер                           |
| NO_NDFL3_2648_2648_263101640599_20200223_6136FC9D-<br>2851-485F-ACA5-035E85235867 xml                              | Декларация 3-                             | ндфл 2.06Кб                      |

www.nalog.gov.ru

8. Внимательно заполните реквизиты и подтвердите отправку заявления на возврат

| 形 По налогу на доходы                                 |       | $\odot$  |
|-------------------------------------------------------|-------|----------|
| БИК банка *                                           |       |          |
| 851000256                                             |       |          |
| Полное наименование банка *                           |       |          |
| ПАО "Банк"                                            |       |          |
| Номер Вашего счета *                                  |       |          |
| 12345678901234567890                                  |       |          |
| Х Очистить поля                                       | Сумма | 233935 ₽ |
| * - поля, обязательные для заполнения                 |       |          |
| <ul> <li>поля, обязательные для заполнения</li> </ul> |       |          |
|                                                       |       |          |

2. Загружаем уже заполненную налоговую декларацию

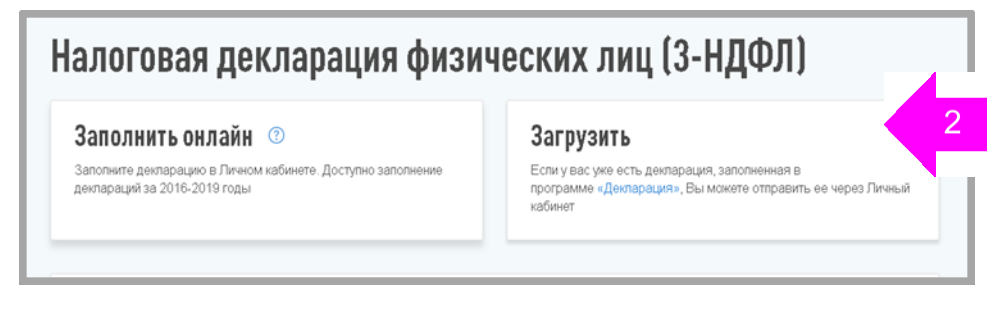

Если у вас есть декларация (заполненная в программе «Декларация», то её можно загрузить в Личный кабинет и направить в налоговый орган.

www.nalog.gov.ru **11**  3. Выбираем один из двух вариантов заполнения налоговой декларации: «Заполнить онлайн» или «Загрузить программу «Декларация»

| Зап                         | олнить онлай                                 | ИН 🕐                         |            | Загрузить                                                                                                    |      |
|-----------------------------|----------------------------------------------|------------------------------|------------|----------------------------------------------------------------------------------------------------|------|
| <sup>-</sup> аполн<br>эклар | ите декларацию в Ли<br>аций за 2016-2019 гој | чном кабинете. Доступн<br>ды | ю заполнен | ние Если у вас уже есть декларация, заполненная в программе «Декларация», Вы можете отправить ее через Ли кабинет | чный |
|                             |                                              | *                            |            |                                                                                                    |      |
| Мол                         | и деклараци<br>Дата создания                 | *<br>И<br>Дата изменения     | Год        | Сталус                                                                                                    |      |

Вы можете создать новую декларацию, загрузить декларацию, созданную в программе «Декларация». Посмотреть список своих деклараций, отредактировать существующие декларации.

# 1. Заполнение налоговой декларации онлайн

1. Заполняем данные (налоговый орган, год представления декларации и прочие данные).

| (1) данные (2) доходы (3) выя<br>выч                                                       | ор 4 вычеты 5 просмотр | P     |
|--------------------------------------------------------------------------------------------|------------------------|-------|
| Направить в налоговый орган *                                                              |                        |       |
| 3015 — ичинс наских по кираескому ракону систражани<br>Предстакить дексарацию за *<br>2019 |                        |       |
| Вы впереые подаете декларацию за выбранный год?*                                           |                        |       |
| Являетесь ли Вы налоговым резидентом Российской Федерации? *                               |                        | www.n |
| * Поля, обязательные для заполнения                                                        |                        |       |
|                                                                                            |                        |       |

2. Добавляем источник(и) дохода. Доходы отражаются автоматически, на основании сведений, предоставляемых ежегодно работодателем (налоговым агентом). Если иных источников дохода не было, то пропускаем данный раздел и идем «Далее».

|                                      | Налоговая декларация физических лиц (3-НДФЛ)                                     |            |
|--------------------------------------|----------------------------------------------------------------------------------|------------|
| В случае, если                       | Данные         2         дахады         3         вылор         4         вычеты | 5 просмотр |
| у вас был допол-<br>нительный доход, | в пределах ра за пределами ра Доходы, отображаемые автоматиче                    | ски        |
| го жмем кнопку<br>«добавить источ-   | ✓ Общество с ограниченной ответственностью "Остров, 69500.00 ₽                   | сточник    |
| ник дохода»<br>и вносим допол-       | ✓ Общество с ограниченной ответственностью "СЕРЕН, 1730000.50 ₽                  | сточник    |
| нительный доход<br>Самостоятельно    | добавить источник дохода                                                         |            |
|                                      | • Поля, обязательные для заполнения<br>Если иных источников дохода не было,      |            |
|                                      | то пропускаем данный раздел и идем «Да                                           | лее»       |
|                                      | АД ДАСАН ИТЙІАВ                                                                  | лее        |

3. В нашем случае источник(и) дохода имеется. Открываем строку «Источник дохода №3, 13%»

|                  | Налоговая декларация физических лиц (3-НД                                                   | ФЛ)                |
|------------------|---------------------------------------------------------------------------------------------|--------------------|
|                  | Данные         2         доходы         3         выбор<br>вычетов         4         вычеты | 5 NPOCMOTP         |
|                  | <b>в пределах ро</b> за пределами ро                                                        | < >                |
|                  | <ul> <li>Общество с ограниченной ответственностью "Остров , 437600.00 ₽</li> </ul>          | 🗎 Удалить источник |
|                  | ✓ Общество с ограниченной ответственностью "Остро, 3302578.00 ₽                             | 😫 Удалить источник |
|                  | ▶ 🕞 Источник дохода №3, 13%                                                                 | 🖨 Удалить источник |
|                  | добавить источник дохода                                                                    |                    |
| www.nalog.gov.ru | * Поля, обязательные для заполнения                                                         |                    |
| 5                | выйти назад                                                                                 | ДАЛЕЕ              |

# 6. Декларация готова и направлена в налоговый орган. Не забудьте заполнить заявление на возврат НДФЛ!

| ТОВО!<br>а декларация за 2018 год будет направлена в налоговый орган - ИФНС<br>им по Киловскому пайону с Астрахани |                                                                                                    |
|----------------------------------------------------------------------------------------------------|----------------------------------------------------------------------------------------------------|
| а декларация за 2018 год будет направлена в налоговый орган - ИФНС<br>им по Киловскому району с Астраузии          |                                                                                                    |
| ии по торовскому району плотрахани.                                                                                |                                                                                                    |
| ральная налоговая проверка проводится в течение 3-х месяцев.                                                       |                                                                                                    |
| ус проверки Вы можете отслеживать в разделе Сообщения, а<br>ояние расчетов - в разделе Мои налоги.                 |                                                                                                    |
| ЗАЯВЛЕНИЕ НА ВОЗВРАТ                                                                                               |                                                                                                    |
|                                                                                                    | еральная налоговая проверка проводится в течение 3-х месяцев.<br>ryc проверки Вы можете отслеживать в разделе Сообщения, а<br>ояние расчетов - в разделе Мои налоги.<br>ЗАЯВЛЕНИЕ НА ВОЗВРАТ |

Статус проверки вашей налоговой декларации можно отслеживать в разделе «Сообщения» личного кабинета.

7. Кликните на строку «По налог на доходы». И заполните реквизиты вашего банковского счета.

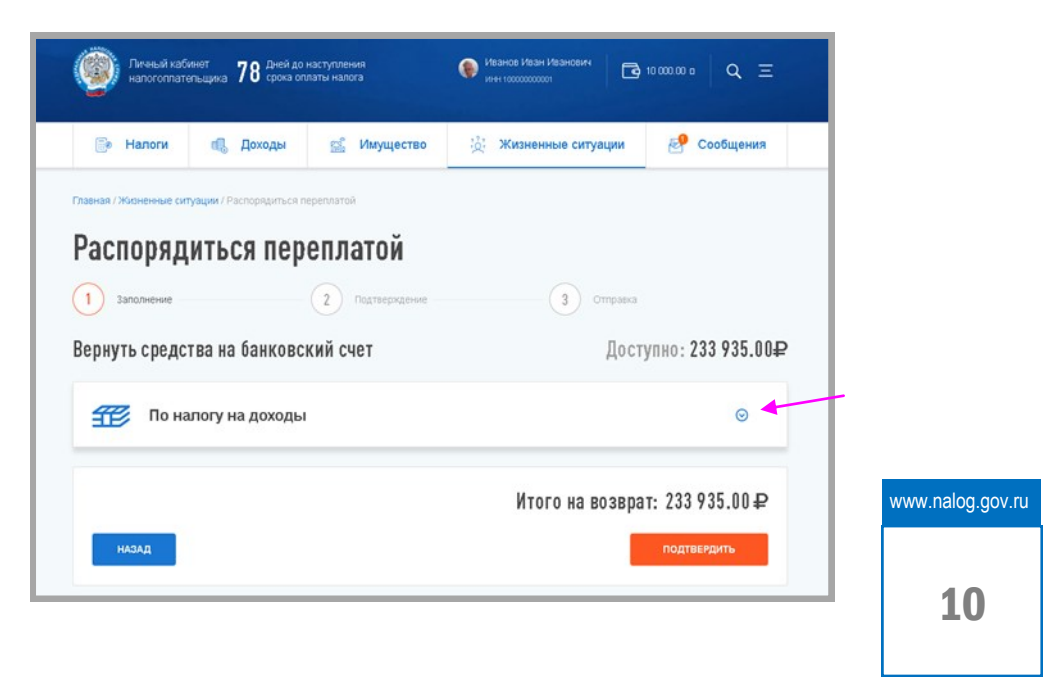

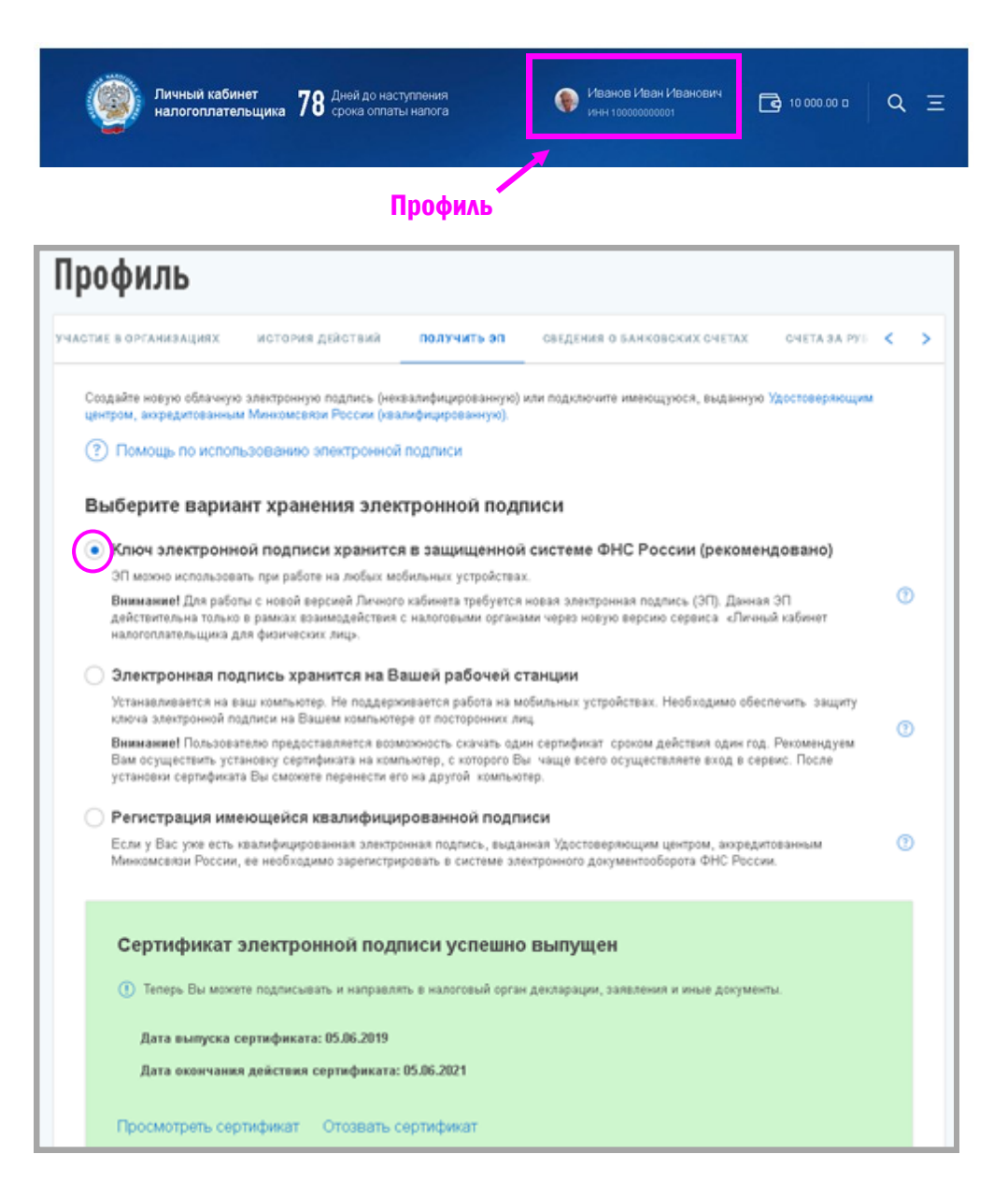

### 4. Отмечаем от кого получен доход (ЮЛ, ИП, ФЛ), вид дохода и сумму дохода

| ПРЕДЕЛ <b>АХ РФ</b> ЗА                   | ПРЕДЕЛАМИ РФ        |                 |                                             |                    |                    |
|------------------------------------------|---------------------|-----------------|---------------------------------------------|--------------------|--------------------|
| ∽ Общество с с                           | ограниченной ответс | тве             | нностью "Остров мо…, 43                     | 7500.00 ₽          | 🗐 Удалить источник |
| <ul> <li>Петров Федо</li> </ul>          | ор Иванович, 13%    |                 |                                             |                    | 💼 Удалить источник |
| Организация РФ                           | ⑦                   | іуаль           | ный предприниматель                         | Физическое лицо ил | и иной источник    |
| Петров Федор Иван                        | ович 🔹 🦪            |                 |                                             |                    |                    |
| Доходы 🤋                                 |                     |                 | Cusas sources                               |                    | Добавить доход     |
| Вид дохода*                              |                     | 0               | Сумма дохода*                               | 0                  | 🛱 Улапить          |
| Общие суми<br>Сумма дохода*<br>30 000.00 | чы дохода и нал     | <b>ЛОІ</b><br>⑦ | а<br>Сумма облагаемого дохода*<br>30.000.00 | 0                  |                    |
| Сумма налога исчис                       | ленная*             |                 |                                             |                    |                    |
| 3 900                                    |                     | 0               | Получаем сумму нал<br>к уплате в бюджет     | ога причитающе     | егося              |
| выйти                                    | назад               |                 |                                             | -                  | ДАЛЕЕ              |

#### www.nalog.gov.ru

www.nalog.gov.ru

6

### 5. Выбираем из перечня налоговый вычет, который хотим возвратить

| Вычеты                                | Налоговый вычет по 3-НДФЛ - это сумма, которая                                                                                                    |
|---------------------------------------|----------------------------------------------------------------------------------------------------|
| Имущественные налоговые вычеты (?)    | уменьшает налоговую базу (величину облагаемого<br>дохода). Уменьшение налоговой базы, в свою очередь,<br>приводит к уменьшению суммы налога к уплате или ег  |
| Стандартные налоговые вычеты 🕜        | возврату.<br>Вычеты предоставляются по окончании налогового                                                                                                  |
| Социальные налоговые вычеты (?)       | периода при подаче налоговой декларации в налоговы<br>орган налогоплательщиком.                                                                              |
| Инвестиционные налоговые вычеты (?)   | Для каждого вида вычета установлен свой размер. Он<br>может быть определен фиксированной суммой либо в<br>виде поедельной величины. (ст. ст. 218-221 НК РФ). |
| Налоговые вычеты при переносе убытков | enge njegonoren bonnendi. (et. et. 210-221 hittere).                                                                                                    |

5.1 Выбираем вид объекта недвижимости, по которому нужно получить налоговый вычет (в нашем случае – квартира)

| Налоговая и                  | Секларация физических лиц (З-НДФЛ)                                                                                                    | 5 RPOCHIEP                                                                                                    | 5.2 3<br>«Сум<br>«Сум<br>проц                                                                                                    | Заполните гј<br>има расходо<br>има уплачен<br>центов по кр                                      | рафы<br>)В» и<br>іных<br>)едиту» |
|------------------------------|----------------------------------------------------------------------------------------------------|----------------------------------------------------------------------------------------------------|----------------------------------------------------------------------------------------------------|-------------------------------------------------------------------------------------------------|----------------------------------|
| □ 💒 🕴<br>(©) 🛒 !<br>(+) доба | Земељный участок<br>оченична участи, 20007, Расон, Астрананска обл, Воладоронй р.н., п. Воладоронй, Ленна ул. д.<br>(Sвартира<br>зартира, 20007, Росси, Астранич, г., Вилерин Барсовић ул., 17, 103<br>18ИТЬ обљект | т<br>Гроцины уляни<br>Я писсинер, жил                                                                                         | Вартира<br>наупира, 304007, Россия, Астрахань г.,<br>по по хродиту, възданному до 01.01.201<br>акощий перенести остаток вачита на пр | Вакерии Барсовой ул., 17, 103<br>4 кли по рефикансированно такого кря<br>издиарущие периодан () | лив ()                           |
| www.nalog.gov.ru             |                                                                                                    | Доба     Итоговые сумни     Станость воек объектов     Фоладанов. на рачен на мух     Да      Мен      Толя, обязательнае для | ВИТЬ ОЙЪЕКТ<br>Ы РАСХОДОВ<br>Котевнам вичетом?                                                                                       | Recentric to operative     E50 000.00                                                           |                                  |
| 7                            |                                                                                                    | Выйти                                                                                                    | HASIAR                                                                                                    |                                                                                                 | далее                            |

5.3 Перед отправкой декларации можно посмотреть как сформировалась сумма к возврату. Откройте для просмотра сформированную декларацию и прикрепите подтверждающие документы. Если все в порядке, подпишите декларацию электронной подписью (ЭП) и нажмите кнопку «Подтвердить и отправить»

| По итогам предварительного расчета определена сумма к в                                                                                                    | озврату 233 935.00₽          |
|----------------------------------------------------------------------------------------------------|------------------------------|
| Как сформировалась эта сумма?                                                                                                    |                              |
| Сформированные файлы                                                                                                    |                              |
| Просмотреть декларацию 🛷 РСР 🛛 ХМL                                                                                                    |                              |
| Вы маките перетациять необходинные файлы на эту страницу;<br>посональный ролнер одного заруковомого файла 10 мВ. Максымальный ролнер заруковоных файлов 20 мВ<br>Дапустаные фарматы файлок: рот, род, род, род, 11, 111 | Остялось еще 20.00           |
| Договор на обучение с образовательным учреждением                                                                                                    | <ul> <li>Добинить</li> </ul> |
| -                                                                                                    | 🕑 Добаенть                   |
| Лицензия образовалельного учреждения                                                                                                    |                              |
| Лицензия образовательного учреждения *Подпишите                                                                                                    | е декларацию                 |

\*Для направления декларации, нужна электронная подпись. Получить ключ неквалифицированной электронной подписи и получить сертификат ключа проверки электронной подписи (ЭП) можно в разделе «Профиль» вашего личного кабинета. При создании ЭП, нужно создать и запомнить пароль.

ЭП создается сроком на 1 год, по истечении срока, подпись подлежит перевыпуску.

8